# デイジーポッド4ヘルプ (ver. 4.0.0)

「デイジーポッド」および「デイジーポッドジュニア」とは、当協会が提供しているデイジー教科書をダウンロ ードもしくは再生することのできるソフトです。「デイジーポッド」および「デイジーポッドジュニア」をお使 いいただくにはデイジー教科書提供システムへの新規登録(利用者登録)および申請(デイジー教科書の利用申 請)が必要です。

日本障害者リハビリテーション協会のホームページをご確認の上、新規登録と申請をお願い致します。

「デイジーポッド」および「デイジーポッドジュニア」を使用するまでの流れ

新規登録 → 申 請 → インストール → デイジー教科書の利用

はじめに「新規登録」および「申請」の提供申請手続きを行い、ログイン名とパスワードの入手をお願いします。

#### インストール

- デイジーポッド4をインストールする
- コンテンツフィルタ(教育委員会・学校関係者向け)
- 管理者用設定(管理者権限)(教育委員会・学校関係者向け)

#### デイジー教科書の利用

- デイジーポッドを使用する
- デイジーポッドジュニアを使用する
- ポータブルデータを作成する
- ポータブルデータを使用する
- デイジー教科書のデータを一括で削除する(初期化)
- ダウンロードした zip ファイルの命名規則

### インストール

- デイジーポッド4を以下よりダウンロードする。(2018年4月1日現在:バージョン4.0.0) http://www.dinf.ne.jp/doc/daisy/book/links/daisypod400.zip <重要>
   インクーネットブラウザズWinhow 時のClassic たわ使いの担合は工図の数件がま言されて担合

インターネットブラウザで Windows 版の Chrome をお使いの場合は下図の警告が表示される場合がありますの で、▼部分を押して「継続」を選択して下さい。

| ➡ dlman3-2016-04zip は一般的にダウン□<br>ードされておらず、危険を及ぼす可能性があります。 | <u>)</u> |   |
|-----------------------------------------------------------|----------|---|
|                                                           | 継続(K)    |   |
|                                                           | 詳細(L)    | ~ |

- 2. ダウンロードした daisypod400. zip ファイルを解凍します。
- 3. 解凍すると「daisypod-4.0.0」というフォルダが作成されます。フォルダ内の「setup. exe」をダブルクリックしてください。

「Windows によって PC が保護されました」の画面が表示された場合は「詳細情報」→「実行」ボタンを押し てインストールを続けてください。

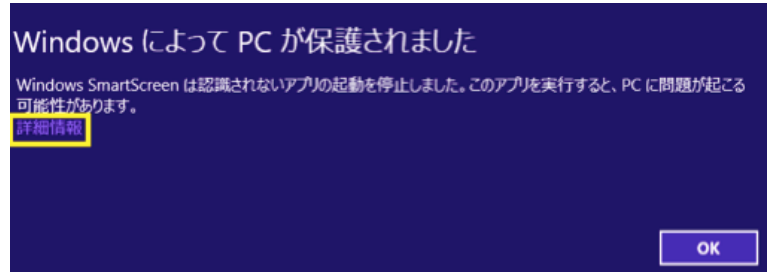

「次のコンポーネントがコンピューターにインストールされます: Visual C++2010 ランタイムライブラリ」 というダイアログが表示された場合は画面に沿ってインストールしてください。

| 🐻 デイジーポッド 4 セットアップ 💦 🕹               | ĸ |
|--------------------------------------|---|
| 次のコンポーネントがコンビューターにインストールされます:        |   |
| Visual C++ 2010 ランタイム ライブラリ (x86)    |   |
| これらのコンボーネントをインストールしますか?              |   |
| [キャンセル]を選ぶとセットアップを中止します。             |   |
| インストール( <u>I</u> ) キャンセル( <u>C</u> ) |   |

4. 「デイジーポッド 4 セットアップ ウィザードへようこそ」という画面が表示され、「次へ」ボタンを押しま

| 得 デイジーポッド 4                                                                  | —                |                  |
|------------------------------------------------------------------------------|------------------|------------------|
| デイジーボッド 4 セットアップ ウィザードへようこ                                                   | ₹                |                  |
| インストーラーは デイジーボッド 4 をインストールするために必要な                                           | ↓手順を示し:          | ます。              |
| この製品は、著作権に関する法律および国際条約により保護されて<br>または一部を無断で複製したり、無断で複製物を頒布すると、著作権<br>注意ください。 | います。この<br>権の侵害とな | )製品の全部<br>りますのでご |
| キャンセル 〈戻                                                                     | 3( <u>B</u> )    | 次へ( <u>N</u> ) > |

5. 「インストールフォルダの選択」画面が表示されます。変更がなければ「次へ」ボタンを押します。

| 御 テイジーボット 4                                                                                |            |                 | ×                  |
|--------------------------------------------------------------------------------------------|------------|-----------------|--------------------|
| インストール フォルダーの選択                                                                            |            |                 |                    |
| インストーラーは次のフォルダーへ デイジーボッド 4 をインストールしま<br>このフォルダーにインストニルする」コスに次か1をクリックしてください。別の              | す。<br>カフォル | レダーに            | インス                |
| トールするには、アトレスを入力するかに参照すをクリックしてくたさい。<br>フォルダー(E):<br>C:¥Program Files (x86)¥JSRPD¥DaisyPod4¥ |            | 卷昭(P)           |                    |
|                                                                                            | ディ         | -<br>シー<br>スク領域 | √<br>₫( <u>D</u> ) |
| デイジーポッド 4 を現在のユーザー用か、またはすべてのユーザー用にインス                                                      | トールし       | ます:             |                    |
| ●すべてのユーザー(E)                                                                               |            |                 |                    |
| ○このユーザーのみ( <u>M</u> )                                                                      |            |                 |                    |
| キャンセル < 戻る(B)                                                                              |            | 次へ(             | <u>N) &gt;</u>     |

6. 「インストールの確認」画面が表示され、よろしければ「次へ」ボタンを押します。

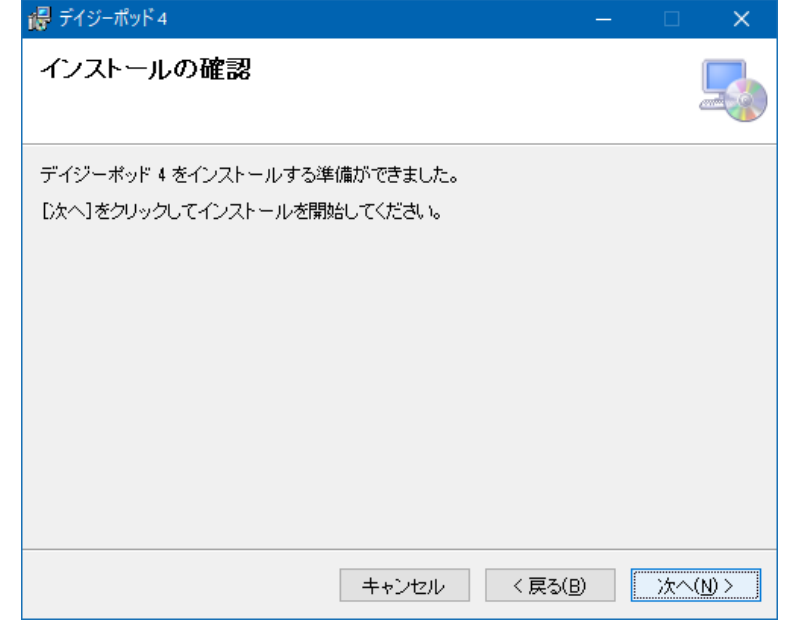

「次のプログラムにこのコンピュータへのソフトウェアのインストールを許可しますか?」のダイアログが表示された場合は【はい】を押してください。

| ユーザー アカウント制御<br>このアプリがデバイスに変更<br>か?                                                                                               | ×<br>を加えることを許可します                         |
|----------------------------------------------------------------------------------------------------|-------------------------------------------|
| <ul> <li>3c005.msi</li> <li>確認済みの発行元: Japanese So<br/>Persons with Disabilities<br/>ファイルの入手先: このコンピューター</li> <li>詳細を表示</li> </ul> | ciety for Rehabilitation of<br>上のハード ドライブ |
| はい                                                                                                    | เงเง                                      |

7. 「インストールが完了しました。」という画面が表示されれば、終了です。画面を閉じてください。

| で テインーハット 4                                             |       |       | × |
|---------------------------------------------------------|-------|-------|---|
| インストールが完了しました。                                          |       |       |   |
| デイジーポッド 4 は正しくインストールされました。<br>終了するには、 [閉じる]をクリックしてください。 |       |       |   |
| Windows Update で、NET Framework の重要な更新があるかどうかを           | :確認して | ください。 |   |
| キャンセル 〈 戻る()                                            | B)    | 閉じる   | 0 |

- エラーコード等が表示されインストールが中断もしくは失敗した場合は以下の点を確認してください。
- インストールが可能な Windows アカウントでインストールしてください。
- Windows Update を実行して最新の状態にした後インストールしてください。

Microsoft 社などの Web サイトでエラーコード等不具合の解決策を確認してください。
 参考)

Microsoft 社~Windows Update 利用の手順 https://www.microsoft.com/ja-jp/safety/pc-security/j\_musteps.aspx Microsoft 社~サポート https://support.microsoft.com/ja-jp/

◆ <u>コンテンツフィルタ(教育委員会・学校関係者向け)</u>

パソコンやタブレットからインターネットに接続する途中にコンテンツフィルタあるいはファイヤウォール と呼ばれるセキュリティ機器が設置されている環境では、このセキュリティ機器により、デイジー教科書提供 システムへのアクセスがブロックされる、あるいはデイジー教科書データのダウンロードが失敗する場合があ ります。

このような場合には、学校内あるいは教育委員会のネットワークあるいは管理者にデイジー教科書の提供シス テムへのアクセスを許可する登録を行って頂く必要があります。詳細は当協会までお問合せください。

 ◆ 管理者用設定(管理者権限)(教育委員会・学校関係者向け) 各学校で使用する Windows PC に、デイジーポッド4を管理者権限でインストールします。これにより、Windows PC の利用者が一部を除き設定の変更ができないよう管理者で一括して管理できるようになります。 詳細は当協会までお問合せください。

### デイジー教科書の利用

### ◆ <u>デイジーポッドを使用する</u>

1. デスクトップにデイジーポッド4 All:いうアイコンができていますので、ダブルクリックしてください。 初回の起動

通常は、[新規のデータフォルダを作成する]を選択し、[次へ]ボタンをクリックしてください。[次へ] ボタンをクリックすると、[デイジー教科書ダウンロードサービスに接続]ダイアログが表示されます。

| 🔜 デイジーポッド 4          |         |       | × |
|----------------------|---------|-------|---|
| 既存のデータフォルダがありません。次の持 | 操作を選択して | ください。 |   |
| ● 新規のデータフォルダを指定する    |         |       |   |
| 終了                   | 次へ      |       |   |

2. ログイン

デイジーポッドを初めて起動するとログインダイアログが表示されます。

当協会よりメールにてご案内した「ログイン名(5文字)」および申請時に登録された「パスワード」を 入力して【ログイン】ボタンを押してください。(ログイン名やパスワードが通知・登録されたものとは 異なる場合や通信不良の場合エラーダイアログが表示されます。)

| デイジー教科書ダウンロードサービスに接続 |             |     |       |
|----------------------|-------------|-----|-------|
| ログイン名                |             |     |       |
| パスワード                |             |     |       |
| ログイン 設定              | ポータブルデータを使用 | たルク | キャンセル |
|                      |             |     |       |

| Dグインエラ- X   | デイジーポッド4                                                             | × |
|-------------|----------------------------------------------------------------------|---|
| ▼ 不明なエラーです。 | デイジーボッド 4を使用するには、<br>デイジー教科書ダウンロードサービスに<br>ログインしなければなりません。<br>終了します。 |   |
| ОК          | ОК                                                                   |   |

ー度ログインに成功するとログイン名とパスワードをデイジーポッドが記憶するので、次回起動時以降の 入力は不要です。

<補足>

サンプルとして次のデモアカウントでは、2冊のデイジー図書をダウンロードすることができます。 ログイン名:10025 パスワード:12345678

3. 画面の役割

デイジーポッドの画面の各要素は以下の通りです。

■「再生」タブ画面

ログインに成功すると初めに「再生」タブ画面が表示されます。「再生」タブ画面ではダウンロード済み のデイジー教科書が表示されます。

|   | デイジー | -ポッド4[              | C:¥DaisyP                           | od4]                                 |     |      |          |         | – 🗆 🗙                |
|---|------|---------------------|-------------------------------------|--------------------------------------|-----|------|----------|---------|----------------------|
|   |      | ログイン:<br>利用年<br>更新日 | 名: <b>100</b><br>度: H293<br>時: 2018 | <b>)25</b><br>手度<br>//03/11 12:33:19 |     |      |          | 設定利用者変更 | ヘルプ<br>バージョン情報<br>終了 |
|   | 再约   | E                   |                                     | ダウンロード                               |     | 戸山太郎 |          |         |                      |
| 첲 | (科書: | H29                 | 小学4                                 | 国語 - ごんぎ                             | arc |      |          | ~ ル: 指気 | こちし ~                |
|   | No.  | ページ                 | ルピ                                  |                                      |     |      | <u> </u> |         |                      |
|   | 1    | 1-10                | ルビあり                                | ごんぎつね                                |     |      |          |         |                      |
|   |      |                     |                                     |                                      |     |      |          |         |                      |
|   |      |                     |                                     |                                      |     |      |          |         |                      |
|   |      |                     |                                     |                                      |     |      |          |         |                      |
|   |      |                     |                                     |                                      |     |      |          |         |                      |
|   |      |                     |                                     |                                      |     | 再生   |          | 全選択     | 削除                   |

### ■「ダウンロード」タブ画面

「ダウンロード」タブ画面ではデイジー教科書をダウンロードできます。ダウンロードする教科書を選択 してダウンロードします。(全選択ボタンを押すと一括でダウンロードできます。)

| - | <b>テ</b> イジーボ | iツト 4 [C:¥               | Daisy           | Pod4]                                    |       |          |          | - u x                |
|---|---------------|--------------------------|-----------------|------------------------------------------|-------|----------|----------|----------------------|
|   | ۲<br>;<br>;   | 1グイン名:<br>利用年度:<br>更新日時: | 10<br>H2<br>201 | 1 <b>025</b><br>9年度<br>18/03/11 11:59:31 |       |          | 設定利用者変更  | ヘルプ<br>バージョン情報<br>終了 |
|   | 再生            |                          |                 | ダウンロード                                   | 戸山太郎  |          |          |                      |
| 教 | (科書:          | H29 小                    | 学4              | 国語 - こんぎつ                                | ね-リハ協 |          | ~ ルビ: 指定 | なし ~                 |
|   | ページ           | лĽ                       | 版               |                                          |       | <u> </u> |          |                      |
|   | 1-10          | ルビあり                     | 1               | こんぎつね                                    |       |          |          |                      |
|   |               |                          |                 |                                          |       |          |          |                      |
|   |               |                          |                 |                                          |       |          |          |                      |
|   |               |                          |                 |                                          |       |          |          |                      |
|   |               |                          |                 |                                          |       |          |          |                      |
| L |               |                          |                 |                                          |       |          |          |                      |
|   |               |                          | 更新              | ћ                                        | 全選択   |          | ダウンロ     |                      |

<重要> 「ダウンロード」タブをクリックすると「生徒や教科書の追加申請が承認された後、あるいは 前回のダウンロードより追加されたデイジー教科書を確認するには「更新」ボタンを押してください。」 というダイアログが画面に表示されます。また、画面左上の「更新日時」に表示されるので前回更新した 日時が確認できます。

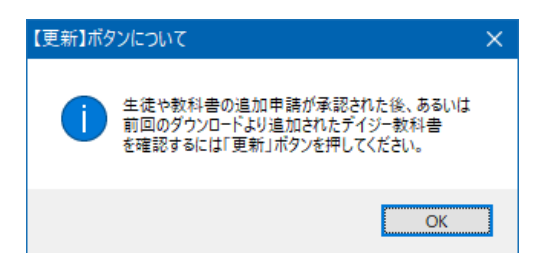

■「設定」ダイアログ

「設定」ダイアログではデイジー教科書を再生するソフトウェアほかデイジーポッドの各種設定を変更で きます。

| 設定                                                                            |
|-------------------------------------------------------------------------------|
| 再生ソフトウェア サーバ接続 ZIPデータ データの保存先 ボータブルデータ作成                                      |
| デイジー教科書を再生するソフトウェアを設定します。                                                     |
| 外部のデイジー再生ソフトの実行ファイル:                                                          |
| C:¥Program Files (x86)¥AMIS¥AMISexe                                           |
| ☑ 書籍データに含まれる EasyReader Express を使用する<br>☑ 書籍データに含まれる ChattyBookExpress を使用する |
|                                                                               |
|                                                                               |
| 更新 キャンセル                                                                      |

### ■デイジー教科書の一覧を取得する

デイジーポッドの起動直後は「再生」タブ画面が表示されているので、「ダウンロード」タブを押してく ださい。「【更新】ボタンについて」というダイアログが表示されます。「更新」ボタンを押すとダウンロ ード可能なデイジー教科書の一覧が表示されます。

| 🚇 デイジーポッド 4 [C:¥ | DaisyPod4]                                                                                                    |                                            | -                                              | - 🗆 X   |
|------------------|----------------------------------------------------------------------------------------------------|--------------------------------------------|------------------------------------------------|---------|
| ログイン名:           | 10025                                                                                                    |                                            | 設定                                             | ヘルプ     |
| 利用年度:            | H29年度                                                                                                    |                                            | 利用者変更                                          | バージョン情報 |
| 更新日時:            | 2018/03/11 11:59:31                                                                                                    |                                            |                                                | 1 %h    |
| 再生               | ダウンロード                                                                                                    | 戸山太郎                                       |                                                |         |
| 教科書: H29 小       | 学4 国語 - こんぎつ                                                                                                    | ね - リハ協                                    | → ルビ: 指定な                                      | ≩Ն ՝    |
| ページ ルビ           | 版                                                                                                    | ş.                                         | <u> </u>                                       |         |
| 🗌 1-10 ルピあり      | 1 こんぎつね                                                                                                    | 【更新】ボタンについて                                | ×                                              |         |
|                  |                                                                                                    | ま徒や教科書の追加申<br>前回のダウンロードより追<br>を確認するには「更新」? | ■読が承認された後、あるいは<br>自加されたデイジー教科書<br>ポタンを押してください。 |         |
|                  |                                                                                                    |                                            | ОК                                             |         |
|                  |                                                                                                    |                                            |                                                |         |
|                  | デイジーボッド 4 [C#DasyPod4]       -       -       ×         ロヴィン名: 10025       前定       ハルブ         利用年度: H29年度       第1日時: 2018/03/11 11:59:81       第7         再生       ダウンロード       ア山太郎       林ビ: 指定なし 、         教科書:       H29 小学4 国語 - ごんざつね - リハ協       ルビ: 指定なし 、         パージ       ルビ       版       タイトル         コ       1 -10       ルビあり       1 ごんざつね         重用のランロードは当点だれたディン・執持者       主席ののランロードは当点だれたディン・執持者         重要部分もには夏朝」ボランセドレイン会社       のK | 거                                          |                                                |         |

### ■デイジー教科書を絞り込む

「教科書:」のメニューを変更すると、ダウンロード可能なデイジー教科書が絞り込まれます。 「ルビ:」のメニューを変更すると、ダウンロード可能なデイジー教科書が絞り込まれます。

| 🧕 デイジーポッド 4 [C         | :¥DaisyPod4]                                                          |                    |        |         | – 🗆 X                |
|------------------------|-----------------------------------------------------------------------|--------------------|--------|---------|----------------------|
| ログイン名<br>利用年度<br>更新日時  | 3: <b>10025</b><br>意 H29年度<br>寺: 2018/09/11 11:59:31<br><b>ダウンロード</b> | 戸山太郎               | 1      | 設定利用者変更 | ヘルプ<br>バージョン情報<br>終了 |
| 教科書: H29 /             | 小学4 国語 - こんぎつ<br>小学4 国語 - こんぎつ                                        | ね - リハ協<br>h - リハ協 | 1      | ~ ル: 指定 | なし ~                 |
| ページ <mark>H29 /</mark> | 小学4 理科 - 宇宙と私                                                         | たち - リハ協           | 211.78 |         |                      |
| □ 1-10 ルピあい            | り 1 こんきつね                                                             |                    |        |         |                      |
|                        |                                                                       |                    |        |         |                      |
|                        |                                                                       |                    |        |         |                      |
|                        |                                                                       |                    |        |         |                      |
|                        |                                                                       |                    |        |         |                      |
|                        | 更新                                                                    | 全選択                |        | ダウンロ    | - <b>ド</b>           |

4. デイジー教科書をダウンロードする

ダウンロードしたいデイジー教科書の左端のチェックボックスにチェックをつけて「ダウンロード」ボタンを押してください。「全選択」ボタンを押すと表示されている全てのデイジー教科書が選択できます。

|   | デイジーボ  | ッド4 [C:¥                | Daisy          | Pod4]                                   |       |      |             |         |     |                     |      |
|---|--------|-------------------------|----------------|-----------------------------------------|-------|------|-------------|---------|-----|---------------------|------|
|   | Г<br>3 | じイン名:<br>利用年度:<br>更新日時: | 10<br>H2<br>20 | <b>1025</b><br>9年度<br>18/03/11 11:59:31 |       |      |             | 設定利用者変更 |     | ヘルブ<br>ページョン情<br>終了 | \$#R |
|   | 再生     |                         |                | ダウンロード                                  | Ţ     | ■山太郎 |             |         |     |                     |      |
| 컾 | (科書: [ | H29 小                   | 学4             | 国語 - こんぎつ                               | a - y | 八協   |             | ~ ル: 指  | 定なし |                     | ~    |
|   | ページ    | лĿ                      | 版              |                                         |       |      | <u>ዓ</u> ብኑ |         |     |                     |      |
|   | 1-10   | ルビあり                    | 1              | こんぎつね                                   |       |      |             |         |     |                     |      |
|   |        |                         |                |                                         |       |      |             |         |     |                     |      |
|   |        |                         |                |                                         |       |      |             |         |     |                     |      |
|   |        |                         |                |                                         |       |      |             |         |     |                     |      |
|   |        |                         |                |                                         |       |      |             |         |     |                     |      |
| L |        |                         |                |                                         |       |      |             |         |     |                     |      |
|   |        |                         | 更新             | fí                                      |       | 全選択  |             | ダウン     | 1-1 |                     |      |

<メモ>

- 再度使用する場合は、デイジーポッドを起動するだけで、ダウンロード、再生が可能となります。
- 再生する場合、「EasyReader Express」あるいは「ChattyBookExpress」というソフトが起動するよう になっていますので、AMIS で再生したい方は「設定」→「再生ソフトウェア」を選択し、「書籍デー タに含まれる EasyReaser Express を使用する」および「書籍データに含まれる ChattyBookExpress を使用する」の2つのチェックを外してから「更新」ボタンを押してください。

| 設定                                                                            |  |
|-------------------------------------------------------------------------------|--|
| 「再生ソフトウェア」サーバ接続 ZIPデータ データの保存先 ポータブルデータ作成                                     |  |
| デイジー教科書を再生するソフトウェアを設定します。                                                     |  |
| 外部のデイジー再生ソフトの実行ファイル                                                           |  |
| C#Program Files (x86)#AMIS#AMIS.exe                                           |  |
| ☑ 書籍データに含まれる EasyReader Express を使用する<br>☑ 書籍データに含まれる ChattyBookExpress を使用する |  |
| 更新 キャンセル                                                                      |  |

5. 生徒の本だなとは?

複数の生徒が1台のPCを使う場合でも、読む教科書は各生徒で異なります。そのためデイジーポッドに は生徒ごとに個別の本だなを追加できます。生徒の本だなには、その生徒に割り当てた教科書だけが表示 されます。なお、デイジーポッドに追加した生徒の本だなは、デイジーポッドジュニアにも引き継がれます。

| 🧕 デイジーポッド 4 [C:¥ | DaisyPod4]                   |      |       |              | ×   |
|------------------|------------------------------|------|-------|--------------|-----|
| ログイン名:           | 10025                        |      | 設定    | ヘルプ          | +7  |
| 利用年度:<br>更新日時:   | H29年度<br>2018/03/11 11:59:31 |      | 利用者変更 | ハージョン帽<br>終了 | r華版 |
| 再生               | ダウンロード                       | 戸山太郎 |       |              |     |
|                  |                              |      |       |              |     |

6. 生徒の本だなを作成する

(姓名、希望する教科書他)をデイジーポッドが初回ログイン時に自動的にデイジー教科書提供システムから取り込み本だなを設定します。生徒を追加・変更する場合はデイジー教科書提供システムへログインの上修正申請手続きを行ってください(デイジーポッドから追加・変更はできません)。

| 🧕 デイジーポッド 4 [C                     | ¥DaisyPod4]                                                                           |          |           | - 🗆 ×                |
|------------------------------------|---------------------------------------------------------------------------------------|----------|-----------|----------------------|
| ログイン名<br>利用年度<br>更新日時<br><b>再生</b> | <ul> <li>10025</li> <li>H29年度</li> <li>2018/08/11 11:59:31</li> <li>ダウンロード</li> </ul> | 戸山太郎     | 設定利用者変更   | ヘルプ<br>バージョン情報<br>終了 |
| 教科書: H29 /                         | ∖学4 国語 - こんぎつね                                                                        | }        | → ルビ: 指定) | なし ~                 |
| No. ページ ルビ                         |                                                                                       | <u> </u> |           |                      |
|                                    |                                                                                       |          |           |                      |
| 本だな設定                              |                                                                                       | 再生       |           |                      |

- 7. 生徒の本だなを設定する(削除・変更する) 初回ログイン時にデイジーポッドが生徒と生徒が利用するデイジー教科書の情報をデイジー教科書提供 システムから自動的に取り込み、生徒毎の本だなを設定します。自動的に作成された生徒の本だなの名前 とアイコンは生徒の本だな画面下にある【本だな設定】ボタンを押すと変更できます。変更後【OK】ボタ ンを押します。
  - 生徒および生徒の本だなをデイジーポッドから削除・変更することはできません。デイジー教科書提供システムヘログインの上修正申請手続きを行ってください。

| 本だな設定           |                   |
|-----------------|-------------------|
| 本だなの名前(1): 戸山太郎 | жях/( <u>B</u> ): |
| ОК              | キャンセル             |

8. 本だなを追加する(教育委員会一括申請および学校図書館申請のみの限定機能)

デイジー教科書提供システムに登録した生徒以外で、例えば、学年・学級・グループごとなど任意の本だ なを追加できます。こちらは、教育委員会一括申請および学校図書館申請時のみの限定機能であり、一般 利用の場合は【本だな作成】ボタンの機能は利用できません。

- デイジー教科書提供システムへ申請・承認されたデイジー教科書が表示されます。
- デイジー教科書提供システムへ申請・承認されているが表示されない場合はダウンロードタブを表示して画面下の【更新】ボタンを押してください。
- 申請・承認されていないデイジー教科書を利用する場合はデイジー教科書提供システムヘログインの 上修正申請手続きを行ってください。
- 作成した本だなはデイジーポッドをアンインストールしない限り削除することはできませんが、本だなの名前、ボタン(本だなのアイコン)、利用するデイジー教科書は画面左下の【本だな設定】ボタ

ンから変更できます。

8-1. 画面右上の【本だな作成】ボタンを押します。

| 🧟 デイジーボッド 4 | [C:¥Users¥root¥Documents]              |   |       |   |        |   |
|-------------|----------------------------------------|---|-------|---|--------|---|
| 087         | 000EE                                  |   | 設定    |   | ヘルプ    |   |
| L12-1       | 20000                                  |   | 利用者変更 | , | パージョン情 | 報 |
| 利用          | 1年度: H29年度<br>i日時: 2018/03/13 12:29:39 | ( | 本だな作成 | ) | 終了     |   |
| 再生          | ダウンロード                                 |   |       |   |        |   |

8-2. 「本だな作成」画面が表示されますので「本だなの名前」を入力、「ボタン」からアイコンを選択 および追加する本だなで利用するデイジー教科書を一覧から選択して【OK】ボタンを押します。

| P/C/&TF/ | 9X,             |     |    |     |        |                   |
|----------|-----------------|-----|----|-----|--------|-------------------|
| 本だなの     | )名前( <u>N</u> ) | :   |    |     | ]      | ⊀\$⊃( <u>В</u> ): |
| 表示       | 年度              | 学年  | 教科 | 出版社 | タイトル   |                   |
|          | H29             | 小学4 | 国語 | リハ協 | ごんぎつね  |                   |
|          | H29             | 小学4 | 理科 | リハ協 | 宇宙と私たち |                   |
|          |                 |     |    |     |        |                   |
|          |                 |     | ОК |     |        | キャンセル             |

8-3. 追加した本だながダウンロードタブの次に作成した順に表示されます(並び順は変更できません)。 デイジーポッドが自動的に作成する生徒の本だなはその後に表示されます。本だなが多い場合は画 面右上の最大化ボタンを押して全画面表示するか最後の本だなの横に表示されるスクロールボタ ンを押して表示してください。

|                                            | 設定                                                                |   | ヘルプ    |   |
|--------------------------------------------|-------------------------------------------------------------------|---|--------|---|
| цряржа <b>26655</b>                        | 利用者変更                                                             | J | 「ージョン情 | 報 |
| 利用年度: H29年度<br>更新日時: 2018/03/13.12.29:39   | cuments) - ロ ×<br>設定 ヘルジ<br>利用者変更 パージョン情報<br>122939<br>1年生<br>1年生 |   |        |   |
| 再生 外ウンロード 1年生                              |                                                                   |   |        |   |
| 更新日時: 2018/03/13 12 29 39<br>再生 ダウンロード 1年生 | 本だな作成                                                             |   | 86 I   |   |

8-4. 本だなの名前、ボタン(本だなのアイコン)、利用するデイジー教科書の変更は画面左下の【本だ な設定】ボタンを押して変更します。

| Z | 本だな設め | Ē                |            |    |     |        |         |
|---|-------|------------------|------------|----|-----|--------|---------|
|   | 本だなの  | )名前( <u>N</u> ): | <u>4年生</u> |    |     | ]      | ボタン(B): |
|   | 表示    | 年度               | 学年         | 教科 | 出版社 | タイトル   |         |
|   |       | H29              | 小学4        | 国語 | リハ協 | ごんぎつね  |         |
|   |       | H29              | 小学4        | 理科 | リハ協 | 宇宙と私たち |         |
|   |       |                  |            |    |     |        |         |
|   |       |                  |            | ОК |     |        | キャンセル   |

# ◆ <u>デイジーポッドジュニアを使用する</u>

デイジーポッドジュニアとは? デリエア4 デイジーポッドジュニアは主に小学校低学年の生徒に向けた簡易版のデイジーポッドです。デイジーポッドと 一緒にインストールされます。 デイジーポッドジュニアにはダウンロードや設定の機能がなく、生徒が自分 の本だなから目当ての教科書を選んで再生させるために使います。 教科書のダウンロードや各種設定(生徒ごとの本だなの作成、ボタンのイラスト、教科書の割り当て)はデイ ジーポッド側で行ってください。

- ◆ <u>デイジーポッドジュニアの</u>使い方
  - 1. デイジーポッドジュニアを起動すると「ほんだな」画面が表示されます。デイジーポッドジュニアで使う 本だなは、デイジーポッドで設定します。

| 🧿 デイジーボッド 4 ジュニア パージョン 4.0.0                 |  | × |
|----------------------------------------------|--|---|
| ほんだな                                         |  |   |
| <b>一一一</b> 一一一一一一一一一一一一一一一一一一一一一一一一一一一一一一一一一 |  |   |
| <b>ಕ್</b> ಕೆ ಕೆಂಸ                            |  |   |
|                                              |  |   |
|                                              |  |   |

2. 自分の本だなをダブルクリックすると教科書一覧の画面に切り替わります。

| ● デイジーボッド 4 ジュニア バージョン 4.0.0                | - | × |
|---------------------------------------------|---|---|
| <b>一一一一一一一一一一一一一一一一一一一一一一一一一一一一一一一一一一一一</b> |   |   |
| このまえ こくご りか                                 |   |   |
| 「ごんぎつね」                                     |   |   |
| No. ページ ふりが コメント                            |   |   |
| 1 1-10 あり ごんぎつね                             |   |   |
|                                             |   |   |
|                                             |   |   |
|                                             |   |   |
|                                             |   |   |
|                                             |   |   |
|                                             |   |   |

- 3. 目当ての教科書をダブルクリックすると再生できます。再生するとアイコンが付きます。
  - 「このまえ」タブに切り替えると、デイジーポッドジュニアを使って最後に読んだ教科書(※)が各教科 ごとに1冊ずつ表示されます。

| ▼再生した後(アイコンが付きます) |                                    |      |       |  |  |  |  |  |  |  |  |
|-------------------|------------------------------------|------|-------|--|--|--|--|--|--|--|--|
| 🤨 デイジーポッド 4       | > デイジーポッド 4 ジュニア パージョン 4.0.0 − □ × |      |       |  |  |  |  |  |  |  |  |
|                   | <b>~</b>                           | 戸山太  | 郎     |  |  |  |  |  |  |  |  |
| このまえ              | . こくご                              | りか   |       |  |  |  |  |  |  |  |  |
| 「ごんぉ              | ぎつね」                               |      |       |  |  |  |  |  |  |  |  |
| No.               | ページ                                | ふりがな | コメント  |  |  |  |  |  |  |  |  |
| 1                 | 1–10                               | あり   | ごんぎつね |  |  |  |  |  |  |  |  |
|                   |                                    |      |       |  |  |  |  |  |  |  |  |
|                   |                                    |      |       |  |  |  |  |  |  |  |  |
|                   |                                    |      |       |  |  |  |  |  |  |  |  |
|                   |                                    |      |       |  |  |  |  |  |  |  |  |

▼このまえ

| 🧿 デイジーポッド 4 ジュコ | デイジーボッド 4 ジュニア パージョン 4.0.0 — □ X       |      |      |       |  |  |  |  |  |  |
|-----------------|----------------------------------------|------|------|-------|--|--|--|--|--|--|
|                 | 一一一一一一一一一一一一一一一一一一一一一一一一一一一一一一一一一一一一一一 |      |      |       |  |  |  |  |  |  |
| このまえ            | こくご りか                                 |      |      |       |  |  |  |  |  |  |
| がくねん            | きょうか                                   | ページ  | ふりがな | コメント  |  |  |  |  |  |  |
| 小学4             | こくご                                    | 1–10 | あり   | ごんぎつね |  |  |  |  |  |  |
|                 |                                        |      |      |       |  |  |  |  |  |  |
|                 |                                        |      |      |       |  |  |  |  |  |  |
|                 |                                        |      |      |       |  |  |  |  |  |  |
|                 |                                        |      |      |       |  |  |  |  |  |  |
|                 |                                        |      |      |       |  |  |  |  |  |  |
|                 |                                        |      |      |       |  |  |  |  |  |  |

<メモ>

「このまえ」タブには、デイジーポッドジュニアだけでなくデイジーポッドを使って再生した教科書も表示されます。上・下巻に分かれる教科書は別々に「このまえ」タブに表示されます。

#### ◆ <u>ポータブルデータを作成する</u>

ポータブルデータを使うと、デイジー教科書提供システムからダウンロードしたデイジー教科書をファイルサ ーバや USB メモリに保存し、別の Windows PC で利用できます。また、デイジー教科書提供システムへ接続で きない Windows PC や空き容量が足りない Windows PC などでもデイジー教科書を利用できます。

- 1. 事前にファイルサーバや USB メモリ内にデイジー教科書を保存するポータブルデータ用のフォルダを作成します。(ファイルサーバはアクセス権も設定してください。)
- 2. ポータブルデータを利用する別の Windows PC にデイジーポッドをインストールしておきます。
- 3. ポータブルデータを作成する Windows PC からデイジー教科書提供システムヘログインします。
- 4. 画面右上にある【設定】ボタンをクリックして「ポータブルデータ作成」タブをクリックします。
- 5. 「ポータブルデータの作成先:」ボックス横のフォルダ参照ボタン【...】をクリックします。(「ポータ ブルデータの作成先:」ボックスにフォルダパスの手入力もできます。)

| 再生ソフトウェア<br>ポータブルテ | サーバ接続 ZI<br>ータの作成先: | Pデータ   データの付 | ¥存分 (ボータフ) |  |
|--------------------|---------------------|--------------|------------|--|
| ポータブ               | ルデータを作成             |              |            |  |
|                    |                     |              |            |  |
|                    |                     |              |            |  |

- 6. ポータブルデータを保存するフォルダ(上記1で作成したフォルダ)を指定して【OK】ボタンをクリック します。
- 7. 「ポータブルデータの作成先」欄に上記5で指定したフォルダが表示されたことを確認して【ポータブル データを作成】ボタンをクリックします。データのダウンロードが始まります(完了するまでに時間がか かることがあります。)

|            | · · ·     |
|------------|-----------|
| ポータブルデータ作成 |           |
| サーバと通信中です。 |           |
|            | <b>中止</b> |

8. 「ポータブルデータの作成が完了しました。...」というダイアログが表示されます。【OK】ボタンをクリ ックしてダイアログは閉じ「ポータブルデータを作成」タブも【更新】ボタンをクリックして閉じます。

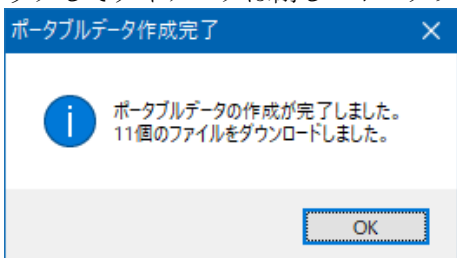

### ◆ ポータブルデータを使用する

ポータブルデータの使用時は、デイジーポッド4はインターネット上の提供システムからデイジー教科書のデ ータをダウンロードする代わりに、ポータブルデータからデイジー教科書のデータを取り出して再生を行いま す。常に、ポータブルデータを参照できる状態でご利用ください。ポータブルデータはネットワークのファイ ルサーバや NAS に置いたり、USB メモリや SD カードなどの取り外しのできるメモリ内に置く方法でも利用で きます。

- 1. ポータブルデータを利用する別の Windows PC でデイジーポッドを起動しログインします。
- ログインダイアログで【ポータブルデータを使用】ボタンをクリックし、ポータブルデータの一式が保存 されているフォルダを指定して【OK】ボタンをクリックします。
- 3. ポータブルデータの利用に切り替り、画面左上部分に「ポータブルデータ日時:」が表示され「再生」タ ブのみ表示されます。

| 🚨 デイジーポッド 4 [C:¥DaisyPod4]                                           |                      |                     |    |
|----------------------------------------------------------------------|----------------------|---------------------|----|
| ログイン名: 26646<br>利用年度: H29年度<br>ポータブルデータ日時: 2018/03/13 15:30:38<br>再生 | 設定<br>利用者変更<br>本だな作成 | ヘルブ<br>バージョン帽<br>終了 | 幸服 |

ポータブルデータの使用時は、本だな作成の機能を利用できますので、デイジーポッド4を使用する生徒 ごとに本だなを作成して、ご利用ください。

4. ポータブルデータ利用時のタイトルデータの管理

「データの保存先」タブ内に【ポータブルデータ利用時にタイトルを自動削除する】のチェックボックス があります。ONに設定すると、各本だなで最後に再生したタイトル以外のデータはデータフォルダから 自動的に削除されます。OFFに設定すると、再生タブより明示的に手動削除するまではタイトルのデータ は維持されます。

ハードディスクや残り容量の少ない PC で利用する場合には ON の設定がお勧めです。また、ポータブルデ ータの参照先からデータを参照コピーするのに時間を要する場合には、OFF の設定がお勧めです。ご利用 の PC やネットワーク環境に応じて設定してください。

| 設定                    |                                         |           |  |
|-----------------------|-----------------------------------------|-----------|--|
| 再生ソフトウェア サー           | バ接続 ZIPデータ データの保存先 ポ                    | ータブルデータ作成 |  |
| 保存先に指定した:<br>半角英数字のみで | フォルダにデータが保存されます。<br>構成したフォルダ名しか使用できません。 |           |  |
| 保存先:                  | C:¥DaisyPod4                            |           |  |
| ドライブ容量:               | 919 GB                                  |           |  |
| 空き容量:                 | 866 GB                                  |           |  |
| □ ポータブルデー             | 夕利用時にタイトルを自動削除する                        | 初期化       |  |
|                       | 更新                                      | キャンセル     |  |

#### ◆ デイジー教科書を一括で削除する(初期化)

前年度のデイジー教科書とログイン情報を一括で削除できます。

1. 画面の右上にある【設定】ボタンをクリックします。

| 🚨 デイジーポッド 4 [C:¥ | DaisyPod4]                   |      |       | – 🗆 X   |
|------------------|------------------------------|------|-------|---------|
| 미비스 .~~~.        | 10005                        |      | 設定    | ヘルプ     |
| ログイン名:           | 10025                        |      | 利用者変更 | バージョン情報 |
| 利用年度:<br>更新日時:   | H29年度<br>2018/03/13 23:26:09 |      |       | 終了      |
| 再生               | ダウンロード                       | 戸山太郎 |       |         |

2. 「データの保存先」タブから【初期化】ボタンをクリックします。

| 再生ソフトウェア サーバ接続 ZIPデータ データの保存先 ポータブルデータ作成 |  |  |  |  |  |  |  |  |
|------------------------------------------|--|--|--|--|--|--|--|--|
| 保存先に指定したフォルダにデータが保存されます。                 |  |  |  |  |  |  |  |  |
| 半角英数字のみで構成したフォルダ名しか使用できません。              |  |  |  |  |  |  |  |  |
| 保存先: C:¥DaisyPod4                        |  |  |  |  |  |  |  |  |
| ドライブ容量: 919 GB                           |  |  |  |  |  |  |  |  |
| 空き容量: 866 GB                             |  |  |  |  |  |  |  |  |
| □ ポータブルデータ利用時にタイトルを自動削除する 初期化            |  |  |  |  |  |  |  |  |
| 更新キャンセル                                  |  |  |  |  |  |  |  |  |

3. 「...初期化を行ってもよろしいですか?」というダイアログが表示されますので【OK】ボタンをクリックします。

| 警告                                                                                                    | × |
|----------------------------------------------------------------------------------------------------|---|
| 初期化を行うと全ての利用者情報とダウンロード済みの<br>デイジー教科書のデータが削除されます。<br>初期化を行ってもよろしいですか?<br>なお、再生プレイヤーを起動している場合には、[OK]<br>ボタンを押す前に全ての再生プレイヤーソフトウェア<br>を終了してください。 |   |
| OK キャンセル                                                                                                    |   |

 「初期化が完了しました。...」というダイアログが表示されデイジーポッドが終了しますので再度開き ます。起動後、ログイン画面が表示されますのでログインしてデイジー教科書の(再)ダウンロードから 始めてください。

| 初期化完成 | 7                                                               | × |
|-------|-----------------------------------------------------------------|---|
| 1     | 初期化が完了しました。<br>OKボタンを押すとデイジーポッドが終了しますので、<br>デイジーポッドを再度起動してください。 |   |
|       | OK                                                              | ] |

### ◆ <u>ダウンロードした zip ファイルの命名規則</u>

ダウンロードしたデイジー教科書のタイトルデータの zip ファイルは以下のような命名規則になっています。 ポータブルデータ内のファイルの命名規則も同様です。 <例>h28-1-koku-mitsu-1-042051-sr-14824. zip

- 12345678
- ① 発行年:平成28年
- ② 学年:小学1年
- ③ 教科:国語
- ④ 出版社:光村図書
- ⑤ 巻 :上
- ⑥ ページ範囲:42~51ページ
- ⑦ ルビ:総ルビ(全文)
- ⑧ タイトル ID: 14824
- ①発行年 元号の頭文字(小文字)+和暦2桁(例:「h28」)

②学年

| 小学1年 | 小学2年 | 小学3年 | 小学4年 | 小学5年 | 小学6年 | 中学1年 | 中学2年 | 中学3年 | 特別<br>支援 |
|------|------|------|------|------|------|------|------|------|----------|
| 1    | 2    | 3    | 4    | 5    | 6    | 7    | 8    | 9    | Т        |

③教科 【小学校】

| 国語    | 書写  | 社会  | 地図  | 算数  | 理科 | 生活  | 音楽 | 図画<br>工作 | 家庭 | 保健<br>体育 |
|-------|-----|-----|-----|-----|----|-----|----|----------|----|----------|
| koku  | sho | sha | czu | san | ri | sei | on | zu       | ka | hot      |
| 【中学校】 |     |     |     |     |    |     |    |          |    |          |

| 国語   | 書写  | 地理  | 歴史   | 公民    | 地図  | 数学 | 理科 |
|------|-----|-----|------|-------|-----|----|----|
| koku | sho | chi | re   | kou   | czu | su | ri |
| 音楽   | 器楽  | 美術  | 保健体育 | 技術家庭  | 英語  |    |    |
| on   | ki  | bi  | ho   | gi/ka | ei  |    |    |
|      |     |     |      |       |     |    |    |

④出版社

| コード    | 発行者略称 | 出版社名称         |
|--------|-------|---------------|
| dai    | 大日本   | 大日本図書株式会社     |
| gakuke | 学研    | 株式会社学研教育みらい   |
| gakuto | 学図    | 学校図書株式会社      |
| iku    | 育鵬社   | 株式会社育鵬社       |
| ji     | 自由社   | 株式会社自由社       |
| kai    | 開隆堂   | 開隆堂出版株式会社     |
| kei    | 啓林館   | 株式会社新興出版社啓林館  |
| kyoge  | 教芸    | 株式会社教育芸術社     |
| kyosyu | 教出    | 教育出版株式会社      |
| kyoto  | 教図    | 教育図書株式会社      |
| mana   | 学び舎   | 株式会社学び舎       |
| mitsu  | 光村    | 光村図書出版株式会社    |
| ni     | 日文    | 日本文教出版株式会社    |
| san    | 三省堂   | 株式会社三省堂       |
| shi    | 清水    | 株式会社清水書院      |
| shin   | 信教    | 一般社団法人信州教育出版社 |
| su     | 数研    | 数研出版株式会社      |
| tai    | 大修館   | 株式会社大修館書店     |
| tei    | 帝国    | 株式会社帝国書院      |
| tou    | 東書    | 東京書籍株式会社      |
| iizuna | いいずな  | 株式会社いいずな書店    |
| net    | ネット   | ネットスクール株式会社   |
| kosai  | 廣あかつき | 廣済堂あかつき株式会社   |

⑤巻

通年:0、第1卷:1、第2卷:2、第3卷:3、第4卷:4

⑥ページ範囲 開始ページから終了ページの範囲をアラビア数字3桁 例)1ページ~100ページ:001100
⑦ルビ ra:ルビあり(rubi ari)(教科書どおりのルビ) sr:総ルビ(sou rubi) rn:ルビなし(rubi nashi)
⑧タイトル ID デイジー教科書提供システム内で管理される各タイトルの ID

## お問い合わせ

(公財)日本障害者リハビリテーション協会 情報センター DAISY 担当宛TEL:03-5273-0796 FAX:03-5273-0615E-Mail:daisy\_c@dinf.ne.jp